## Instructions on how to give permissions on the <u>r.a.d.spell f</u>older

| Internet Information Services v5.x                             |                                                                                                    |
|----------------------------------------------------------------|----------------------------------------------------------------------------------------------------|
| name of account: ASPNET user                                   |                                                                                                    |
| FAT32 file system                                              | NTFS file system                                                                                                    |
| No need to give permissions on the r.a.d. <b>spell</b> folder. | <ol> <li>Right-click on the folder where you have installed r.a.d.spell<br/>and select Properties. By default, this folder should be<br/>named <u>r.a.d.spellX.X</u> and should be located in the<br/>C:\Inetpub\wwwroot directory.</li> </ol> |
|                                                                | <ol> <li>Click on the Security tab. If you do not see the security tab,<br/>go to step 3. Otherwise, go to step 8.</li> </ol>                                                                                                    |
|                                                                | 3. The <b>Security</b> tab is not visible because you have <i>Simple File</i><br><i>Sharing</i> enabled. You will need to disable it before you<br>continue. To disable it, open a <b>Windows Explorer</b> .                                   |
|                                                                | <ol> <li>On the Tools menu, click Folder Options, and then click the<br/>View tab.</li> </ol>                                                                                                    |
|                                                                | 5. In the <b>Advanced Settings</b> section, clear the <i>Use simple file sharing (Recommended)</i> check box (at the bottom of the list).                                                                                                    |
|                                                                | 6. Click <b>OK</b> .                                                                                                    |
|                                                                | <ol> <li>Right-click on the folder where you have installed r.a.d.spell<br/>and select Properties. Click on the Security tab.</li> </ol>                                                                                                    |
|                                                                | 8. Click on <b>Add</b> (to add a new user).                                                                                                    |
|                                                                | <ol> <li>Type ASPNET and click on Check Names. ASPNET should<br/>underline (if it doesn't then you don't have Microsoft's .NET<br/>framework installed).</li> </ol>                                                                            |
|                                                                | 10. Click <b>OK</b> .                                                                                                    |
|                                                                | <ol> <li>Select the account you have just created (it should be named<br/>aspnet_wp account) and check the Full Control box to give<br/>it full permissions.</li> </ol>                                                                        |
|                                                                | 12. Click <b>OK</b> .                                                                                                    |
| Internet Infor                                                 | mation Services v6.x                                                                                                    |
| name of account: Network Service                               |                                                                                                    |
| FAT32 file system                                              | NTFS file system                                                                                                    |
| No need to setup permissions on the r.a.d. <b>spell</b>        | 1. The same as above but replace ASPNET with Network                                                                                                    |
| folder.                                                        | Service.                                                                                                    |